# **Rabus CallButton Server**

# Handbuch

zum Rabus Administrations-Server Version 2.12

© Copyright by Detlef Reil, 2003-2010

#### Inhalt

| 1                                                                                                    | Fun                                                                                                    | ktionalität                                                            | 2    |  |  |  |
|----------------------------------------------------------------------------------------------------|----------------------------------------------------------------------------------------------------|------------------------------------------------------------------------|------|--|--|--|
| 2                                                                                                    | Anv                                                                                                    | vendungskommunikation                                                  | 2    |  |  |  |
|                                                                                                    | 2.1                                                                                                    | CallButton-Kommunikation mit Rabus Server                              | 2    |  |  |  |
|                                                                                                    | 2.2                                                                                                    | HTTP-Kommunikation mit Webserver                                       | 3    |  |  |  |
| 3                                                                                                    | Rab                                                                                                    | bus Verwaltungsaufgaben                                                | 3    |  |  |  |
|                                                                                                    | 3.1                                                                                                    | Alert Server                                                           | 3    |  |  |  |
|                                                                                                    | 3.2                                                                                                    | Ereignis-Logging                                                       | 4    |  |  |  |
|                                                                                                    | 3.3                                                                                                    | Verteilung von Firmware-Updates                                        | 4    |  |  |  |
|                                                                                                    | 3.4                                                                                                    | Globale CallButton-Konfiguration (Automatisches Konfigurations-Update) | 4    |  |  |  |
|                                                                                                    | 3.5                                                                                                    | CallButton-Fehlerhistorie                                              | 5    |  |  |  |
|                                                                                                    | 3.6                                                                                                    | CallButton-Gruppen                                                     | 6    |  |  |  |
| 4                                                                                                    | Inst                                                                                                    | allation                                                               | 6    |  |  |  |
|                                                                                                    | 4.1                                                                                                    | Rabus-Dienst                                                           | 6    |  |  |  |
|                                                                                                    | 4.2                                                                                                    | Die Rabus INI-Datei                                                    | 8    |  |  |  |
|                                                                                                    | 4.3                                                                                                    | E-Mail-Installation                                                    | . 11 |  |  |  |
|                                                                                                    | 4.4                                                                                                    | Tools                                                                  | . 12 |  |  |  |
| 5                                                                                                    | Rab                                                                                                    | usAdmin                                                                | . 13 |  |  |  |
|                                                                                                    | 5.1                                                                                                    | Mit Rabus Server verbinden                                             | . 13 |  |  |  |
|                                                                                                    | 5.2                                                                                                    | Navigation                                                             | . 13 |  |  |  |
|                                                                                                    | 5.3                                                                                                    | Login                                                                  | . 13 |  |  |  |
|                                                                                                    | 5.4                                                                                                    | Server-Informationen                                                   | . 13 |  |  |  |
|                                                                                                    | 5.5                                                                                                    | CallButton-Gruppenzuordnung                                            | . 14 |  |  |  |
|                                                                                                    | 5.6                                                                                                    | CallButton Ansicht                                                     | . 15 |  |  |  |
|                                                                                                    | 5.7                                                                                                    | Ansicht Event History                                                  | . 16 |  |  |  |
|                                                                                                    | 5.8                                                                                                    | Ansicht Call Button Config                                             | . 17 |  |  |  |
|                                                                                                    | 5.8.                                                                                                    | 1 Ansicht Network                                                      | . 19 |  |  |  |
|                                                                                                    | 2 Anwei<br>2.1 Ca<br>2.2 H <sup>2</sup><br>3 Rabus<br>3.1 Al<br>3.2 Er<br>3.3 Ve<br>3.4 Gl<br>3.5 Ca<br>3.6 Ca<br>4 Install<br>4.1 Ra<br>4.2 Di<br>4.3 E-<br>4.4 Te<br>5 Rabus<br>5.1 M<br>5.2 Na<br>5.3 Le<br>5.4 Se<br>5.5 Ca<br>5.6 Ca<br>5.7 An<br>5.8 An<br>5.8.1<br>5.8.2<br>5.8.3<br>5.8.4<br>5.9 An<br>5.10<br>5.10.1<br>5.10.2<br>5.11<br>6 Rabus<br>6.1 M | 2 Ansicht WEP                                                          | . 20 |  |  |  |
|                                                                                                    | 5.8.                                                                                                    | 3 Ansicht HTTP                                                         | . 20 |  |  |  |
|                                                                                                    | 5.8.                                                                                                    | 4 Ansicht Miscellaneous                                                | . 21 |  |  |  |
|                                                                                                    | 5.9                                                                                                    | Ansicht Firmware Update Settings                                       | . 22 |  |  |  |
|                                                                                                    | 5.10                                                                                                    | Komponente Alert Server                                                | . 22 |  |  |  |
|                                                                                                    | 5.10                                                                                                    | 0.1 Ansicht Alert Event Log                                            | . 22 |  |  |  |
|                                                                                                    | 5.10                                                                                                    | J.2 Ansicht Alert Server Settings                                      | . 24 |  |  |  |
| ~                                                                                                    | J.11                                                                                                    | Applikations-Demomodus                                                 | . 25 |  |  |  |
| 6                                                                                                    | Kab                                                                                                    |                                                                        | . 28 |  |  |  |
| 5.5CallButton-Gruppenzuordnung145.6CallButton Ansicht155.7Ansicht Event History165.8Ansicht Call Button Config175.8.1Ansicht Network195.8.2Ansicht WEP205.8.3Ansicht HTTP205.8.4Ansicht Miscellaneous215.9Ansicht Firmware Update Settings225.10Komponente Alert Server225.10.1Ansicht Alert Event Log225.10.2Ansicht Alert Server Settings245.11Applikations-Demomodus256RabusMonitor286.1Mit Rabus Server verbinden28 |                                                                                                    |                                                                        |      |  |  |  |

# 1 Funktionalität

Der *Rabus CallButton Server* ist die zentrale Instanz zur Verwaltung der CallButtons (Überwachung, Konfiguration und Firmware Updates). Er überwacht die Funktion der CallButtons und kann einen Alarm auslösen, wenn eine Fehlfunktion vorliegt.

Der *Rabus Server* enthält zudem eine Kommunikations-Server-Komponente für proprietäre Anwendungen. Er puffert die Kommunikation zwischen Anwendung und CallButtons und verteilt die Information zwischen beiden.

# 2 Anwendungskommunikation

Die Kommunikation zwischen CallButtons und der Applikation kann auf zwei verschiedene Arten konfiguriert werden:

- 1.) über *Rabus Server* und das proprietäre Rabus-Protokoll. Die Anwendung verbindet sich über TCP/IP mit *Rabus Server* und wird durch Rabus über CallButton-Ereignisse benachrichtigt. Sie sendet eine Antwort zurück, und Rabus puffert die Information und verteilt sie an den entsprechenden CallButton.
- 2.) Über einen Standard-Webserver und das HTTP-Protokoll. Die Anwendung ist im Webserver integriert und durch Java Servlets, Perl / PHP, Coldfusion, ASP, o.ä. realisiert.

# 2.1 CallButton-Kommunikation mit Rabus Server

Der CallButton ist aus Stromspargründen im Ruhezustand abgeschaltet (außer LC-Display und Überwachungsschaltung). Beim Auftreten eines der folgenden Ereignisse wacht er auf und nimmt Verbindung zu *Rabus Server* durch TCP/IP über WLAN auf:

- Knopf betätigt ("T")
- Barcode gescannt ("S")
- Externer Eingang ("A")
- Wecker ("W"; alle 5 Sekunden bis 255 Minuten)
- Firmware-Update über TCP/IP erledigt ("U")
- Konfigurationsänderung über TCP/IP erledigt ("C")

Nach dem Senden eines Kommunikationstelegramms für das entsprechende Ereignis wartet der CallButton auf eine Antwort von *Rabus* mit dem neuen Anzeige-Inhalt und Lampenzustand. Nach Erhalt schaltet er wieder ab. Während der CallButton abgeschaltet ist, kann er nicht mit dem Host kommunizieren. Eine Kommunikation wird also immer durch den CallButton initiiert und nie durch den Server.

*Rabus* puffert jedes CallButton-Ereignis und ist für die Applikation jederzeit ansprechbar. Er sendet neue Anzeige-Inhalte der Anwendung zum CallButton, sobald der die Verbindung aufnimmt.

Die Applikation kommuniziert mit *Rabus Server* über TCP/IP mit einem speziellen proprietären Protokoll mit einer Anzahl von Befehlen:

- GET Informationen zu einem bestimmten CallButton anfordern
- ALL Informationen zu allen bekannten CallButtons anfordern
- ENE die automatische Benachrichtigung über CallButton-Ereignisse einschalten
- DIS ENE abschalten
- SET Anzeige-Informationen und Lampenzustand zu einem CallButton vorgeben

Details sind in der Rabus Interface Documentation beschrieben.

## 2.2 HTTP-Kommunikation mit Webserver

Die CallButtons können alternativ bei folgenden Ereignissen eine direkte HTTP-Verbindung zu einer Applikation in einem Standard-Webserver aufnehmen:

- Knopf betätigt
- Barcode gescannt
- Externer Eingang
- HTTP-Timer

*Rabus Server* ist in diesem Fall nicht mehr für die Kommunikation zuständig, wird aber trotzdem zu Administrationszwecken benötigt und bearbeitet alle anderen als die obigen Ereignisse. Siehe Beschreibung "*HTTP Systembeschreibung*".

# 3 Rabus Verwaltungsaufgaben

### 3.1 Alert Server

*Rabus Server* überwacht die korrekte Funktion der CallButtons und kann Abweichungen aufnehmen und als Alarm an die Administratoren melden:

- Seit einiger Zeit keine Kommunikation mehr mit einem CallButton (z.B. weil dieser defekt ist). Da alle CallButtons regelmäßig Verbindung mit *Rabus Server* aufnehmen, gilt es als fehlerhafter Zustand, wenn sich ein Gerät für längere Zeit nicht meldet.
- CallButton Batterieladestand unterschreitet einen bestimmten Wert. Um die Batterie rechtzeitig wechseln zu können, kann über diese Funktion ein Alarm ausgelöst werden
- Keine gültige CallButton Client-Lizenz. Die Lizenz von *Rabus Server* ist auf eine bestimmte Anzahl Geräte begrenzt.

- Hardware-Key wurde entfernt. Der Hardware-Key enthält die Lizenz-Informationen ist zum Betrieb von *Rabus Server* notwendig.
- Server Start / Ende. Wenn der Rabus Server gestartet oder beendet wird, wird durch diese Funktion ein Alarm ausgelöst.
- Ein neuer, bisher unbekannter CallButton hat sich gemeldet

Alle Alarm-Ereignisse werden in einer Liste gespeichert und können an eine Logdatei angefügt werden oder eine E-Mail an einen Administrator senden.

#### 3.2 Ereignis-Logging

Alle CallButton-Ereignisse zu *Rabus Server* werden zu Zwecken der späteren Analyse aufgenommen. Die Anzahl der gespeicherten Ereignisse kann in der INI-Datei eingestellt werden.

#### 3.3 Verteilung von Firmware-Updates

*Rabus Server* kann die Verteilung und Aktivierung von neuen Firmware-Versionen für die CallButtons vornehmen. Er überwacht bei jeder Kommunikation die aktuelle Version der Einheiten und initiiert einen Firmware-Update, wenn eine neuere Version verfügbar ist.

Normalerweise werden dabei alle CallButtons einer Gruppe berücksichtigt, die sich mit *Rabus Server* verbinden. Über zwei Steuerdateien kann die Menge jedoch eingeschränkt werden. Befindet sich die Datei

```
AutoUpdateInclude.txt
```

im Programmverzeichnis (z.B.: c:\Programme\Rabus Communication Server), so werden nur jene CallButtons berücksichtigt, deren Namen in der Aufzählung in dieser Datei enthalten sind, alle anderen nicht. Ist die Datei nicht vorhanden, so werden alle CallButtons berücksichtigt. Befindet sich dort die Datei

```
AutoUpdateExclude.txt
```

so werden die CallButtons, deren Namen in der Liste stehen, nicht berücksichtigt.

#### 3.4 Globale CallButton-Konfiguration (Automatisches Konfigurations-Update)

Globale Konfigurationsänderungen können an die CallButtons verteilt werden (Konfigurationsupdate, AutoConfig). *Rabus Server* überwacht die Konfigurationsversion bei jeder Kommunikation und stellt ausgewählte Parameter ein, wenn eine neue Version verfügbar ist.

Jedoch muss diese Funktion mit großem Fingerspitzengefühl vorgenommen werden, damit *Rabus* über das Netzwerk für alle Einheiten erreichbar bleibt. Jeder CallButton nimmt mindestens alle 4,5 Stunden Verbindung zu *Rabus* auf, so dass es eben bis zu 4,5 Stunden dauern kann, bis eine Änderung bei allen Einheiten durchgeführt wurde.

Wenn Netzwerk-Parameter verändert werden sollen (z.B. Server-IP-Adresse, WLAN-ESS-Id, WEP-Schlüssel, etc.) muss eine doppelte Infrastruktur vorhanden sein, falls das System durchgehend verfügbar bleiben soll, weil während der Verteilung einige Einheiten noch die alten Werte besitzen, während andere bereits neue Werte aktiviert haben. Nachdem alle CallButtons auf die neue Konfigurationsversion aktualisiert wurden, kann die alte Infrastruktur abgeschaltet werden. Durch *Rabus Monitor* kann jederzeit eingesehen werden, welche Einheiten noch nicht aktualisiert wurden.

Wenn eine doppelte Infrastruktur nicht zur Verfügung steht und die durchgehende Verfügbarkeit nicht notwendig ist, muss die alte Infrastruktur beibehalten werden, bis alle Einheiten aktualisiert wurden.

Wenn die CallButtons durch fehlerhafte Einstellungen die Netzwerkverbindung zu *Rabus Server* verlieren, lassen sie sich nur noch jeweils mittels *FBConfig* über ein Serielles Kabel konfigurieren. Das kann bei einer großen Installation sehr ärgerlich sein!

Die Einrichtung des Konfigurationsupdates wird im Kapitel Ansicht Call Button Config weiter unten beschreiben.

Normalerweise werden beim automatischen Konfigurationsupdate alle CallButtons einer Gruppe berücksichtigt, die sich mit *Rabus Server* verbinden. Über zwei Steuerdateien kann die Menge jedoch eingeschränkt werden. Befindet sich die Datei

AutoConfigInclude.txt

im Programmverzeichnis (z.B.: c:\Programme\Rabus Communication Server), so werden nur jene CallButtons berücksichtigt, deren Namen in der Aufzählung in dieser Datei enthalten sind, alle anderen nicht. Ist die Datei nicht vorhanden, so werden alle CallButtons berücksichtigt. Befindet sich dort die Datei

```
AutoConfigExclude.txt
```

so werden die CallButtons, deren Namen in der Liste stehen, nicht berücksichtigt.

#### 3.5 CallButton-Fehlerhistorie

Ab der CallButton-Version 071119 wird auf den Geräten eine Fehlerhistorie mitgeführt. Diese kann mit *Rabus Server* ab Version 1.80 angefordert und in der CallButton-Ansicht in *RabusAdmin* (ab Version 1.80) dargestellt werden. Dazu muss in der INI-Datei der Parameter GetLog = 1 gesetzt werden (entspricht dem Defaultwert, sodass der ganze Eintrag weggelassen werden kann).

Jeder CallButton speichert die letzten 8 HTTP-Kommunikationsfehlerereignisse. Außerdem wird der letzte Rabus-Kommunikationsfehler gespeichert. Die Fehlereinträge werden durch eine Rabus-Kommunikation abgeholt und gelöscht.

Ist der Parameter WriteLog = 1 gesetzt (Defaultwert), so werden im Unterverzeichnis .\Error History\ pro CallButton Log-Dateien mit der Fehlerhistorie angelegt (z.B.: c:\Programme\Rabus Communication Server\Error History\voco001.log). Inhalt: Zeitstempel; Fehlernummer; (HTTP) oder (Rabus).

## 3.6 CallButton-Gruppen

Die CallButtons können unterschiedliche Gruppen mit unterschiedlichen Konfigurationssätzen zugeordnet werden. Neue CallButtons werden in die Gruppe DEFAULT gestellt und können dann mit *RabusAdmin* anderen Gruppen zugeordnet werden.

# **4** Installation

#### 4.1 Rabus-Dienst

Rabus Server läuft als Dienst auf einem PC mit:

- Windows 2000 Professional oder Server
- Windows XP Professional
- Windows Server 2003
- Windows Vista
- Windows Server 2008
- Windows 7

Die Installation kann nur mit Administrator-Rechten vorgenommen werden und kopiert alle notwendigen Dateien und installiert den Dienst. Um die Installation zu starten, rufen Sie einfach die SETUP.EXE auf der CD auf und beantworten die Fragen in den Dialogen.

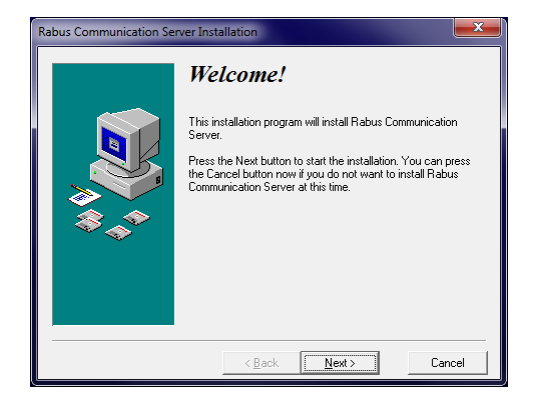

|     | Select Destination L                                                                                                    | Directory                                                                     |
|-----|----------------------------------------------------------------------------------------------------|-------------------------------------------------------------------------------|
|     | Please select the directory where Rabus D<br>Server files are to be installed.<br>"Free Disk Space Atter Install" is based o<br>selection of files to install. A negative num<br>there is not enough disk space to install th<br>specified drive. | communication<br>n your current<br>ber indicates that<br>e application to the |
| × i | C:\\Rabus Communication Server                                                                                                    | Browse                                                                        |
|     | Current Free Disk Space:                                                                                                    | 42453472 KB                                                                   |
|     | 5 51 6 16 1 4 8                                                                                                    | 12444572 V P                                                                  |

#### Rabus CallButton Server

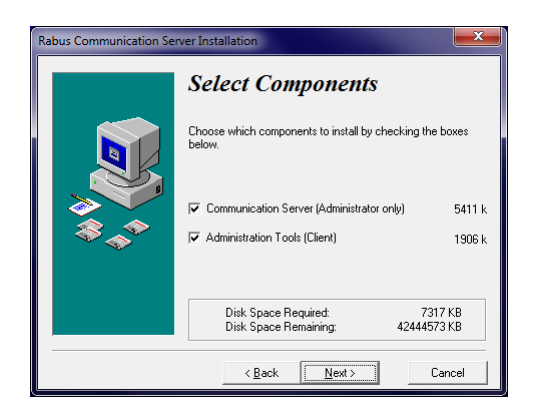

Durch Auswahl von "Communication Server" wird *Rabus Server* installiert (Sie müssen mit Administrator-Rechten eingeloggt sein!). Durch Auswahl von "Administration Tools" werden die Programme *Rabus Administration Tool* und *Rabus Monitor Tool* installiert. Auf Client-PCs mit Netzwerk-Zugriff auf den Serverrechner können auch nur die Verwaltungsprogramme eingerichtet werden.

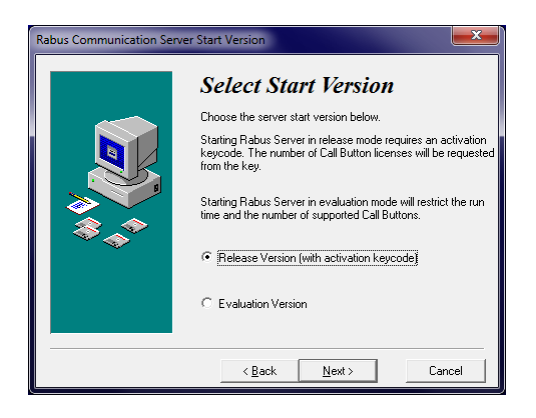

Die Evanluationsversion ist nur für Testzwecke gedacht und erfordert keinen Lizenzschlüssel oder Hardware-Dongle. Sie ist beschränkt auf maximal 5 CallButtons, 5 Stunden kontinuierlicher Betriebszeit und einem speziellen Ablaufdatum.

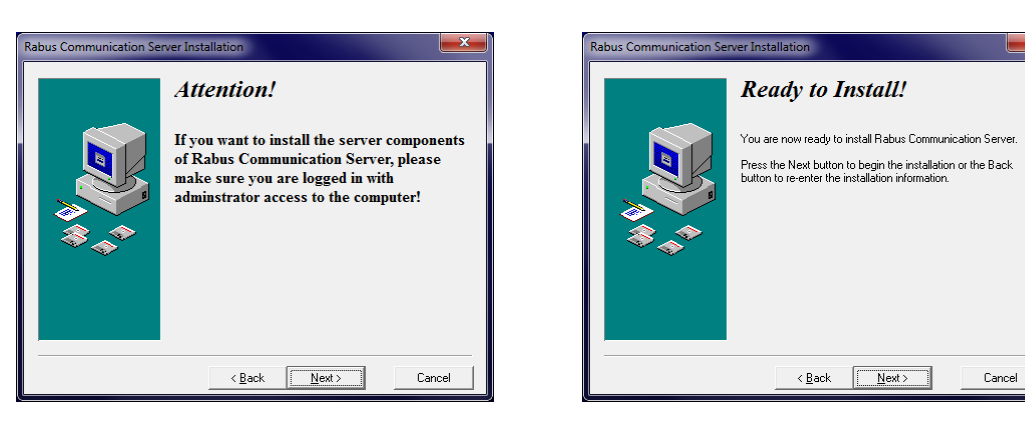

Wenn die Release-Version mit Aktivierungsschlüssel installiert wurde, wird der Lizenzschlüssel abgefragt.

#### Rabus CallButton Server

| CabusActivation                                                                                                    | 11                                                                                  | ×    |             |
|----------------------------------------------------------------------------------------------------|-------------------------------------------------------------------------------------|------|-------------|
| Please enter the activation key for the<br>release license obtained from your<br>vendor. He will ask you for one of the<br>MAC addresses from list to the right.                                                                                                    | Available MAC addresses:<br>[00:19:D1:71:5C:48 (NetBIOS)<br>00:19:D1:71:5C:48 (WMI) |      |             |
| Activation key:<br>3ASU - 2134 - 7DG7 - 3682                                                                                                    | - 384G - HDGH                                                                       | Rabu | sActivation |
|                                                                                                    | Cancel                                                                              |      | ОК          |
| Rabus Communication Server Installation Installation Inst | Completed!                                                                          |      |             |
| < <u>B</u> ack                                                                                                    | <b>Einish</b> Cancel                                                                |      |             |

Wenn notwendig, kann anschließend die Anpassung der internen Rabus-Einstellungen mit einem Texteditor an der Datei RabusCommSrv.ini vorgenommen werden. Diese Änderungen werden erst nach dem Neustart des Dienstes (oder des PCs) wirksam.

Die Verwaltung und Konfiguration der normalen Betriebsparameter von *Rabus* wird dann mit den *Rabus Administration Tools* vorgenommen.

#### 4.2 Die Rabus INI-Datei

In der *Rabus* INI-Datei werden die grundsätzlichen Einstellungen für den *Rabus Server* vorgenommen. Änderungen an dieser Konfigurationsdatei werden erst übernommen, wenn der *Rabus Server* Dienst neu gestartet wird. Die Konfigurationsdatei kann mit einem standardmäßigen Texteditor bearbeitet werden (z.B. Notepad) und ist in verschiedene Sektionen aufgeteilt, die jeweils durch eine Zeile mit einem Bezeichner in eckigen Klammern eingeleitet werden. Alle Zeilen, die mit einem Semikolon eingeleitet werden, werden als Kommentarzeilen ignoriert.

Folgende Parameter werden benutzt. Für fehlende Angaben werden ihre Standardwerte angenommen.

- Sektion [CallButtons]
  - TCPPort = 8000
     TCP-Port f
    ür die CallButton-Verbindungen. Dieser muss mit der Einstellung der CallButtons 
    übereinstimmen
  - DefaultStayAwakeTime = 0
     Wartezeit (in Sekunden) f
    ür die der CallButton eingeschaltet nach einem Ereignis bleibt.

Nach einem Ereignis meldet Rabus zunächst an die Applikation und sendet dann normalerweise die gespeicherten Anzeigeinformationen zum CallButton. Dieser schaltet daraufhin sofort ab. Durch die DefaultStayAwakeTime bleibt der CB eine Zeit eingeschaltet, so dass die Applikation Zeit hat, eine neue Antwort zu generieren und zu senden.

Wenn Rabus durch das SET Kommando (3. Parameter) instruiert wurde, bei einem Ereignis auf die Applikation zu warten, sendet er nichts zum CB bis die Applikation sich zurückmeldet. Dauert dies zu lange, greift die im CallButton konfigurierte Anbleibzeit und löst eine Fehlermeldung im CB aus.

- DisableCBConfig = 0
   wenn auf 1 gesetzt, werden die Konfigurationsparameter der CallButtons nicht abgefragt. Dadurch kann die automatische CallButton-Konfiguration nicht stattfinden.
- NoApplicationMessage = "===RABUS SOFTWARE=== Application is not running!"
   diese Meldung wird auf dem CallButton nach einem Ereignis angezeigt, wenn keine Applikation mit Rabus verbunden ist. Der CallButton hat eine Anzeige von 20x8 Zeichen – die Zeilen müssen zur Ausrichtung mit Leerzeichen aufgefüllt werden.
- NoApplicationWakeupTime = 255
   Weckzeit (in Minuten), nach der CallButton nach der obigen Meldung eine neue Verbindung versucht
- CBNotInUseMessage = "===RABUS SOFTWARE=== Call Button is not in use!"
   diese Meldung wird auf dem CallButton nach einem Ereignis angezeigt, wenn keine Anzeigeinformation f
  ür dieses Ger
  ät vorliegt, weil sie durch die Applikation noch nicht vorgegeben wurde.
- CBNotInUseWakeupTime = 255
   Weckzeit (in Minuten), nach der CallButton nach der obigen Meldung eine neue Verbindung versucht
- LicenseTimeExceedMessage = "===RABUS SOFTWARE=== License time expired!"
   diese Meldung wird auf dem CallButton nach einem Ereignis angezeigt, wenn die Laufzeit der Evaluationsversion von Rabus abgelaufen ist.
- LicenseCBExceedMessage = "===RABUS SOFTWARE=== Number of Call Button licenses exceeded!"
   diese Meldung wird auf dem CallButton nach einem Ereignis angezeigt, wenn die maximale Anzahl der Client-Lizenzen erreicht ist.
- HardwareKeyMessage = "===RABUS SOFTWARE=== Hardware key not present!"
   diese Meldung wird auf dem CallButton nach einem Ereignis angezeigt, wenn der Hardware-Key entfernt wurde.
- NoHardwareKeyWakeupTime = 255
   Weckzeit (in Minuten), nach der CallButton nach der obigen Meldung eine neue Verbindung versucht
- UpdateMessage = "===RABUS SOFTWARE=== !Waiting for update!"
   diese Meldung wird auf dem CallButton während eines Firmware-Updates durch Rabus angezeigt.

- ConfigMessage = "===RABUS SOFTWARE=== !Waiting for config!"
   diese Meldung wird auf dem CallButton während eines Konfigurations-Updates durch Rabus angezeigt.
- NoDemoFileMessage = "===RABUS SOFTWARE=== Demo file not found!"
   diese Meldung wird auf dem CallButton nach einem Ereignis angezeigt, wenn der Applikations-Demomodus aktiviert ist und keine passende Demodatei vorhanden ist.
- DemoFileErrorMessage = "===RABUS SOFTWARE=== Demo file access error!"
   diese Meldung wird auf dem CallButton nach einem Ereignis angezeigt, wenn der Applikations-Demomodus aktiviert ist und die passende Demodatei nicht geöffnet werden kann.
- GetLog = 1
   von CallButtons mit einer Version ab 071119 wird bei jeder Rabus-Kommunikation das Fehlerprotokoll und das aktuelle Display angefordert
- WriteLog = 1
   das über GetLog al

- das über GetLog abgeholte Fehlerprotokoll wird im Unterverzeichnis "\Error History" unter dem Namen des CallButtons in einer Logdatei gespeichert

- Sektion [Application]
  - TCPPort = 18305
     TCP-Port f
     ür die Verbindung von der Applikation
  - ProtocolTimeout = 10
     Jedes Telegramm von der Applikation zu *Rabus Server* muss vollständig in dieser Zeit (in Sekunden) gesendet werden
  - ResponseTimeout = 20
     Jede Antwort von der Applikation muss innerhalb dieser Zeit (in Sekunden) gesendet werden
- Sektion [Admin]
  - TCPPort = 18301
     TCP-Port f
     ür die Verbindung von den Administrationstools *RabusAdmin* and *RabusMonitor*
  - Password = "0000" default: keins
     dieses Passwort muss f
    ür Konfigurations
    änderungen in *RabusAdmin* eingegeben werden
- Sektion [System]
  - EvaluationMode = 0
     wenn auf 1 gesetzt, wird *Rabus Server* im eingeschränkten Evaluationsmodus betrieben. Dazu ist kein Hardware-Key notwendig
  - CheckDongle = 1
     wenn auf 1 gesetzt (oder nicht vorhanden), wird der Hardware-Key überprüft

- WorkingDir = "c:\temp" default: Installationsverzeichnis (z.B.: "c:\Programme\Rabus Communication Server")
   Verzeichnis für Log-, Konfigurations- und Datenbankdatei, etc.
- Sektion [Log]
  - Level = % 00010101 01010010 default: 0 - (Binärangabe) Detaillevel der Einträge in der Logdatei Bit0 (letztes Bit): nicht benutzt Bit1: Verbindungsauf- und Abbau der Applikation anzeigen Bit2: Verbindungsauf- und Abbau von RabusAdmin/RabusMonitor anzeigen Bit3: Verbindungsauf- und Abbau von der CallButtons anzeigen Bit4: CallButton-Kommunikationstelegramme anzeigen Bit5: Details zur CallButton-Kommunikation anzeigen Bit6: Lizenz-Fehler anzeigen Bit7: Applikationskommunikation anzeigen Bit8: Applikationskommunikationsfehler anzeigen Bit9: Applikationskommunikationsdetails anzeigen Bit10: CallButton Auto-Update/-Config anzeigen Bit11: Kommunikationsdetails von RabusAdmin / RabusMonitor anzeigen Bit12: Kommunikationsfehler von RabusAdmin / RabusMonitor anzeigen Bit13: Kommunikation von RabusAdmin / RabusMonitor anzeigen (Bit7 muss auch gesetzt sein) Bit14 (erstes Bit): CallButton-Protokoll anzeigen

Bei einem Wert von 0 wird keine Log-Datei erzeugt

- HistoryDays = 30 default: kein Löschen
   Logdateien werden gelöscht, wenn sie älter als die Zeit (in Tagen) sind
- Sektion [Demo]
  - AppDemoDir = ".\FBDemo"
     Unterverzeichnis für die Textdateien des Applikations-Demomodus. Gilt nur, wenn die Option "Retrieve from files" gesetzt ist (siehe *RabusAdmin*).

### 4.3 E-Mail-Installation

Wenn die E-Mail-Benachrichtigung von Alarmen gewünscht ist, muss ein E-Mail-Programm mit MAPI-Schnittstelle auf dem Server installiert sein, z.B. Outlook Express. Outlook aus dem Microsoft Office lässt leider kein automatisches Senden von E-Mails mehr zu, so dass es ungeeignet ist. In der Einrichtung des E-Mail-Programms muss das Versenden von Mails durch Programme erlaubt werden und das sofortige Senden eingeschaltet werden.

Ein gültiges Benutzerkonto muss im E-Mail-Programm eingerichtet werden, und der Rabus-Server-Dienst muss dieses Konto verwenden. Dazu muss der Dienst nach der Installation umgemeldet werden. In der Management-Konsole (Systemsteuerung / Verwaltung / Dienste) muss in den Eigenschaften des Dienstes "RabusCommSrv", Registerkarte "Anmelden" nicht das "Lokale Systemkonto" sondern das entsprechende Benutzerkonto ausgewählt werden. Nach einem Neustart des Dienstes sollte das Senden von E-Mails möglich sein.

### 4.4 Tools

*RabusAdmin* und *RabusMonitor* können auf dem Server-PC und/oder auf Client-PCs mit Netzwerkzugriff installiert werden.

Folgende Betriebssysteme werden unterstützt:

- Windows 2000 Professional oder Server
- Windows XP Home oder Professional
- Windows Server 2003
- Windows Vista
- Windows Server 2008
- Windows 7

# 5 RabusAdmin

#### 5.1 Mit Rabus Server verbinden

Beim Start fragt *RabusAdmin* zunächst die Verbindungsangaben zu *Rabus Server* ab (Hostname oder IP-Adresse und TCP-Port, standardmäßig 18301) und baut anschließend die Verbindung auf. Die Angaben werden für zukünftige Aufrufe gespeichert.

| ation Server |                       | ×                                   |
|--------------|-----------------------|-------------------------------------|
|              |                       |                                     |
| localhost    |                       |                                     |
| 18301        |                       |                                     |
|              |                       |                                     |
| Connect      | <u>S</u> kip          |                                     |
|              | localhost       18301 | localhost       18301       Connect |

### 5.2 Navigation

Die Baumansicht auf der linken Seite steuert die verschiedenen Serverkomponenten an.

### 5.3 Login

Um Einstellungen ändern zu können, müssen Sie sich einloggen. Wählen Sie den Menüpunkt "Configuration" / "Login" oder Klicken Sie auf das Türsymbol. Das anzugebende Passwort ist in der *Rabus Server* INI-Datei definiert.

### 5.4 Server-Informationen

Durch Auswählen der Komponente **Communication Domain 1** wird auf der rechten Seite eine Übersicht über den *Rabus Server* angezeigt.

| 🙀 Rabus Administration Console - Se                                                                                                    | 🙀 Rabus Administration Console - Server: 192.168.168.5                                                                                                    |    |  |  |  |  |  |  |  |
|----------------------------------------------------------------------------------------------------|----------------------------------------------------------------------------------------------------|----|--|--|--|--|--|--|--|
| Connection Edit View Configure                                                                                                    | ation <u>H</u> elp                                                                                                    |    |  |  |  |  |  |  |  |
| 🗄 🔁   🖭 🗮 🗙   Ð 🕒                                                                                                    |                                                                                                    |    |  |  |  |  |  |  |  |
| □       □       Communication Domain 1         □       □       □         □       □       □         □       □       □         □       □       □         □       □       □         □       □       □         □       □       □         □       □       Application Server         □       □       Nettings | Server Version: V2.12 Model: R<br>License Type: RELEASE S/N: 47817<br>Used Call Button Access Licenses: 41 / 1000                                                                                                    |    |  |  |  |  |  |  |  |
|                                                                                                    | TCP Port for Call Buttons:       8000         TCP Port for Application:       18305         TCP Port for Administration:       18301         Server Enabled:       ✓         Application connected:       □         Application mode:       □ | -  |  |  |  |  |  |  |  |
| Ready                                                                                                    | NUM                                                                                                    | // |  |  |  |  |  |  |  |

- Rabus Server Version und Modell
- Lizenzart (RELEASE oder EVALUATION), Seriennummer des Hardware-Keys
- Anzahl der benutzten und verfügbaren CallButton-Clientlizenzen
- TCP-Portnummern für die CallButtons, die Applikation und RabusAdmin / RabusMonitor
- Ob die Server-Kommunikation gestartet ist
- Ob eine Applikation angeschlossen
- Ob der Applikations-Demomodus oder die direkte HTTP-Kommunikation aktiviert ist

Um die Ansicht zu aktualisieren, wählen Sie den Menüpunkt "Server" / "Refresh" oder klicken das linke Symbol in der Werkzeugleiste.

#### 5.5 CallButton-Gruppenzuordnung

Der Baumeintrag **Call Button Groups** enthält die konfigurierten Gruppen (**DEFAULT** und alle zusätzlich konfigurierten Gruppen). Jede benannte Gruppe enthält die CallButton-Liste, die Autokonfigurations-Einstellungen und die Firmwareupdate-Einstellungen. Neue Gruppen werden durch Klick mit der rechten Maustaste auf den Eintrag **Call Button Groups** und Auswahl von "**Add new group**" angelegt. Gruppen können durch Rechts-Klick auf die entsprechende Gruppe und "**Delete group**" gelöscht werden. Die Konfigurationsparameter einer Gruppe können durch Auswahl der Quellgruppe unter "**Copy data from**" kopiert werden.

Ein neuer CallButton wird zunächst automatische der **DEFAULT**-Gruppe zugeordnet und kann durch Rechts-Klick auf den CallButton in der rechten Liste und Auswahl der Zielgruppe unter "Assign to group" verschoben werden.

# 5.6 CallButton Ansicht

Durch Auswahl der Komponente **Call Buttons** erscheint auf der rechten Seite eine Liste der bekannten CallButtons mit dem jeweils aktuellen Status. Diese Ansicht ist ähnlich der Liste in *RabusMonitor* aufgebaut. Durch Klicken auf die Spaltenüberschrift wird die Liste nach der entsprechenden Spalte sortiert. Durch Ziehen des Spaltenseparators kann die Spalte vergrößert, verkleinert oder versteckt werden.

Im Gegensatz zu *RabusMonitor* werden die Zeilen nicht automatisch aktualisiert. Dazu wählen Sie den Menüpunkt "Server" / "Refresh" oder klicken das linke Symbol in der Werkzeugleiste.

| 🔁 Rabus Administration Console - Server: 192.168.168.5 |         |      |            |     |   |                     |       |         |      |      |         |   |
|--------------------------------------------------------|---------|------|------------|-----|---|---------------------|-------|---------|------|------|---------|---|
| <u>Connection Edit View Configuration H</u> elp        |         |      |            |     |   |                     |       |         |      |      |         |   |
| 🔁 🕒 🏢 🗙 🚽 🕒                                            |         |      |            |     |   |                     |       |         |      |      |         |   |
| 🖃 🛯 📃 Communication Domain 1                           | Group   | Туре | Name       | Cmd | В | Last Connect        | Wake  | Next Co | Lamp | Batt | Display | * |
| All Call Buttons (41)                                  | DEFAULT | NT   | 0000 *     | W   |   | 2010-04-15 08:08:59 |       |         |      | 9    |         |   |
| 📋 📲 Call Button Groups                                 | DEFAULT | NT   | 01141030 * | W   |   | 2010-04-21 11:46:21 |       |         |      | 9    |         |   |
| DEFAULT                                                | DEFAULT | NT   | 01151003 * | Т   |   | 2010-04-15 14:37:01 | 5sec  | 2010-04 | off  | 9    | Call me | Ξ |
| Call Buttons (40)                                      | DEFAULT |      | 01171001 * | W   |   | 2010-04-19 14:11:33 |       |         |      | 8    |         |   |
| E Configuration                                        | DEFAULT | NT   | 02141030 * | W   |   | 2010-04-21 11:46:45 |       |         |      | 9    | l       |   |
| Firmware Undate St                                     | DEFAULT | NT   | 02151003 * | W   |   | 2010-04-15 14:38:00 | 4h 15 | 2010-04 | off  | 9    | Call me |   |
| Nolladate                                              | DEFAULT | NT   | 03141030 * | W   |   | 2010-04-21 11:47:01 |       |         |      | 9    |         |   |
|                                                        | DEFAULT | NT   | 03151003 * | Т   |   | 2010-04-15 14:35:47 | 5sec  | 2010-04 | off  | 9    | Call me |   |
| Event History                                          | DEFAULT | NT   | 04141030 * | W   |   | 2010-04-21 13:04:36 |       |         |      | 9    |         |   |
| E 🔶 Alert Server                                       | DEFAULT |      | 04510999 * | W   |   | 2010-04-20 16:44:50 |       |         |      | 2    |         |   |
| Application Server                                     | DEFAULT | NT   | 05141030 * | W   |   | 2010-04-21 11:47:44 |       |         |      | 9    |         |   |
| 🛄 📯 Settings                                           | DEFAULT | SE   | 05310823 * | W   |   | 2010-04-19 12:03:42 |       |         |      | 9    |         |   |
|                                                        | DEFAULT | NT   | 06141030 * | W   |   | 2010-04-21 11:47:58 |       |         |      | 9    |         |   |
|                                                        | DEFAULT | NT   | 07141030 * | W   |   | 2010-04-21 11:48:03 |       |         |      | 9    |         |   |
|                                                        | DEFAULT | NT   | 08141030 * | W   |   | 2010-04-21 11:48:30 |       |         |      | 9    |         | Ŧ |
| 4 III >                                                | •       |      |            | 111 |   |                     |       |         |      |      | ÷.      |   |
| Ready                                                  |         |      |            |     |   |                     |       |         | NUN  | 1    | 11.     |   |

Zu den Details der Angaben in der Liste lesen Sie bitte das Kapitel zu RabusMonitor.

Durch Doppelklicken einer Zeile in der linken oder rechten Ansicht oder durch Klicken des dritten Symbols in der Werkzeugleiste erscheint auf der rechten Seite eine Ansicht des entsprechenden CallButtons mit dem aktuellen Anzeige- und Lampenzustand zum Zeitpunkt der letzten Rabus-Kommunikation.

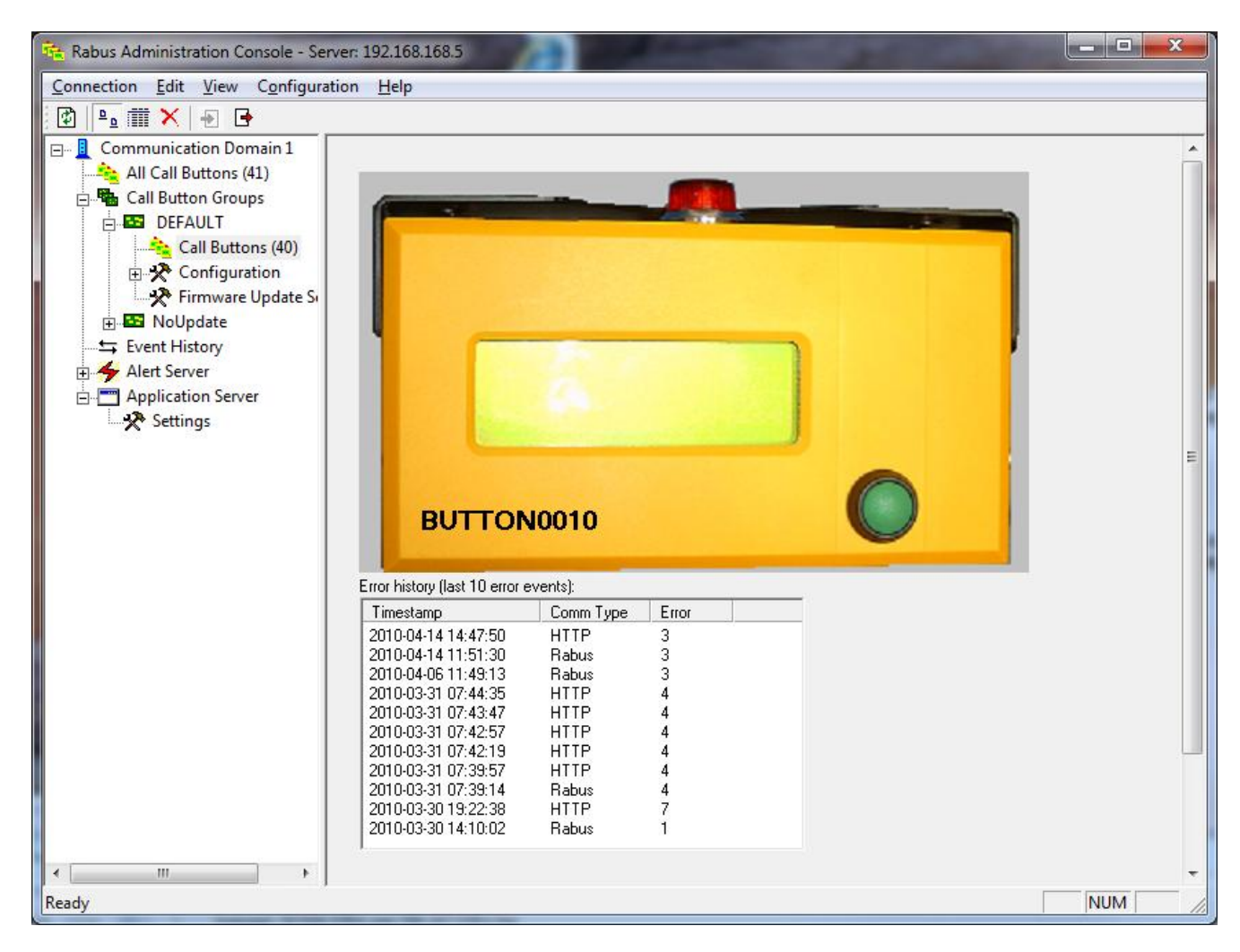

Wird für die Applikationskommunikation HTTP verwendet, ist der dargestellte Anzeigezustand nur bei CallButtons mit einer Version ab 071119 korrekt. Außerdem muss Konfigurationsparameter GetLog = 1 gesetzt sein.

Bei CallButtons mit einer Version ab 071119 wird die Fehlerhistorie angezeigt, wenn Konfigurationsparameter GetLog = 1 aktiviert ist.

### 5.7 Ansicht Event History

Durch Auswählen der Komponente **Event History** erscheint eine Liste der 200 letzten CallButton-Ereignisse auf der rechten Seite.

| 🏤 Rabus Administration Console - Server: 192.168.168.5 |      |                     |                  |       |         |     |      |  |  |
|--------------------------------------------------------|------|---------------------|------------------|-------|---------|-----|------|--|--|
| Connection Edit View Configuration Help                |      |                     |                  |       |         |     |      |  |  |
|                                                        |      |                     |                  |       |         |     |      |  |  |
| 🖃 📃 Communication Domain 1                             | No   | Timestamp           | Call Button Name | Event | Barcode |     | *    |  |  |
| 🖌 📩 All Call Buttons (41)                              | 1000 | 2010-04-21 17:27:52 | voco101701       | W     |         |     |      |  |  |
| 📩 📲 Call Button Groups                                 | 999  | 2010-04-21 13:04:36 | 04141030         | W     |         |     |      |  |  |
| DEFAULT                                                | 998  | 2010-04-21 12:03:48 | voco083105       | W     |         |     |      |  |  |
| Call Buttons (40)                                      | 997  | 2010-04-21 11:54:40 | 22141030         | W     |         |     |      |  |  |
| En Configuration                                       | 996  | 2010-04-21 11:50:17 | 18141030         | W     |         |     |      |  |  |
| Firmware Update Su                                     | 995  | 2010-04-21 11:49:56 | 17141030         | W     |         |     |      |  |  |
| Nolladate                                              | 994  | 2010-04-21 11:49:48 | 16141030         | W     |         |     |      |  |  |
|                                                        | 993  | 2010-04-21 11:49:22 | 13141030         | W     |         |     |      |  |  |
| Event History                                          | 992  | 2010-04-21 11:49:06 | 14141030         | W     |         |     |      |  |  |
| 🗄 🌴 Alert Server                                       | 991  | 2010-04-21 11:49:03 | 12141030         | W     |         |     |      |  |  |
| 🗄 📺 Application Server                                 | 990  | 2010-04-21 11:48:49 | 11141030         | W     |         |     |      |  |  |
|                                                        | 989  | 2010-04-21 11:48:36 | 10141030         | W     |         |     |      |  |  |
| ۰ III ۲                                                | 988  | 2010-04-21 11:48:30 | 08141030         | W     |         |     | -    |  |  |
| Ready                                                  | r    |                     |                  |       |         | NUM | - // |  |  |

### 5.8 Ansicht Call Button Config

Über die Ansicht **Call Button Config** mit ihren Unterpunkten wird die automatische CallButton-Konfiguration (AutoConfig, Konfigurationsupdate) eingestellt.

| 🍓 Rabus Administration Console - Se                                                                                                    | rver: 192.168.168.5                                                                                                    |     |
|----------------------------------------------------------------------------------------------------|----------------------------------------------------------------------------------------------------|-----|
| Connection Edit View Configura                                                                                                    | ition <u>H</u> elp                                                                                                    |     |
| 🗄 🔁   📲 🛲 🗙   Ð 🕒                                                                                                    |                                                                                                    |     |
| Communication Domain 1<br>All Call Buttons (41)<br>Call Button Groups<br>DEFAULT<br>Call Buttons (40)<br>Configuration<br>Configuration<br>WEP<br>WEP<br>WEP<br>WEP<br>WEP<br>WEP<br>Wiscellaneous<br>Firmware Update Si<br>NoUpdate<br>Event History<br>Alert Server<br>Application Server | Configuration Update         ✓ Automatically geploy the configuration update to all Call Buttons         All Call Buttons will be configured as soon as the next transaction takes place. The parameters marked at the left border on the next configuration pages (Network, WEP and Miscellaneous) will be synchronized if the Call Button configuration version is not up to date.         In order to modify the configuration first disable the automatic. A new configuration version will be generated when it is enabled.         Current configuration version:       100005         Undo changes       Default       Accept | E   |
|                                                                                                    |                                                                                                    |     |
| Ready                                                                                                    |                                                                                                    | NUM |

Um in den Unterpunkten (Network, WEP, http, Miscellaneous) Einstellungen vornehmen zu können, muss die Automatik zunächst abgeschaltet (Optionsfeld: Automatic deploy...) und durch "Accept" bestätigt werden. Durch den Knopf "Undo Changes" werden nach Änderungen in den Unterpunkten diese wieder verworfen und die aktuell eingestellten Parameter vom Server geholt. Der Knopf "Default" stellt für alle Parameter Standardwerte ein. Der Knopf "Accept" übergibt die Einstellungen an den Server.

Durch Aktivieren der Automatik werden bei <u>allen</u> CallButtons die markierten Parameter eingestellt, sobald sie Verbindung mit *Rabus Server* aufnehmen.

Im Feld "Configuration Version" wird die aktuelle Konfigurations-ID angegeben. Sie wird durch Rabus Server bei einer Änderung an den Parametern automatisch erhöht und dient bei einer

CallButton-Kommunikation zum Vergleich mit den Parametern auf dem CallButton. Nur bei einer Abweichung werden Parameteränderungen zum Gerät gesendet.

In den Unterpunkten der Komponente **Call Button Config** werden die zu ändernden Parameter definiert. Ein Häkchen im Optionsfeld am linken Rand der jeweiligen Ansicht auf der rechten Seite wird bestimmt, welche Parameter bei einer Änderung berücksichtigt werden sollen.

Lassen Sie bitte äußerste Vorsicht bei der Angabe der zu ändernden Parameter walten. Ein Verlust der Netzwerkverbindung durch falsche Werte kann nur durch Aufsuchen jedes einzelnen CallButtons und Umkonfiguration mit *FBConfig* behoben werden. Bitte beachten Sie Kapitel zur Globalen CallButton-Konfiguration weiter oben.

Eine Beschreibung zu den einzelnen Werten finden Sie in der Dokumentation zu FBConfig.

#### 5.8.1 Ansicht Network

In der Ansicht Network werden die wesentlichen Netzwerkparameter eingestellt.

| 😤 Rabus Administration Console - Server: 192.168.168.5                                 |                                                                                                    |      |  |  |  |  |  |  |  |  |
|----------------------------------------------------------------------------------------|----------------------------------------------------------------------------------------------------|------|--|--|--|--|--|--|--|--|
| Connection Edit View Configura                                                         | tion <u>H</u> elp                                                                                                    |      |  |  |  |  |  |  |  |  |
|                                                                                        |                                                                                                    |      |  |  |  |  |  |  |  |  |
| Communication Domain 1<br>All Call Buttons (41)<br>G. Marcall Button Groups<br>DEFAULT | Include in configuration synchronization       WLAN       ESS Id:                                                                                                    |      |  |  |  |  |  |  |  |  |
| - 🂫 Call Buttons (40)<br>□ 🋠 Configuration<br>Network                                  | LAN     Set CallButton name equal to serial number     Boot Mode                                                                                                    |      |  |  |  |  |  |  |  |  |
| ₩EP<br>₩Y HTTP                                                                         |                                                                                                    |      |  |  |  |  |  |  |  |  |
| Miscellaneous                                                                          |                                                                                                    |      |  |  |  |  |  |  |  |  |
| Firmware Opdate Si                                                                     | Image: DHOP Server IP:         0         0         0         0         0         0         0         0         0         0         0         0         0         0         0         0         0         0         0         0         0         0         0         0         0         0         0         0         0         0         0         0         0         0         0         0         0         0         0         0         0         0         0         0         0         0         0         0         0         0         0         0         0         0         0         0         0         0         0         0         0         0         0         0         0         0         0         0         0         0         0         0         0         0         0         0         0         0         0         0         0         0         0         0         0         0         0         0         0         0         0         0         0         0         0         0         0         0         0         0         0         0         0         0         0  |      |  |  |  |  |  |  |  |  |
| Application Server                                                                     | DHCP Lease Time: 5 C sec @ min C h                                                                                                    |      |  |  |  |  |  |  |  |  |
|                                                                                        | Suppress DHCP Release                                                                                                    |      |  |  |  |  |  |  |  |  |
|                                                                                        | Server Connection           Administration Server IP:         192., 168., 168., 5         Port:         8000                                                                                                    |      |  |  |  |  |  |  |  |  |
|                                                                                        | Bouter to Admin Server:         0         0         0         0         0         0         0         0         0         0         0         0         0         0         0         0         0         0         0         0         0         0         0         0         0         0         0         0         0         0         0         0         0         0         0         0         0         0         0         0         0         0         0         0         0         0         0         0         0         0         0         0         0         0         0         0         0         0         0         0         0         0         0         0         0         0         0         0         0         0         0         0         0         0         0         0         0         0         0         0         0         0         0         0         0         0         0         0         0         0         0         0         0         0         0         0         0         0         0         0         0         0         0         0         0 |      |  |  |  |  |  |  |  |  |
|                                                                                        | TCP Timeout (sec.): 30                                                                                                    |      |  |  |  |  |  |  |  |  |
|                                                                                        | GARP Timeout (100ms): 20                                                                                                    |      |  |  |  |  |  |  |  |  |
| < +                                                                                    | Accept                                                                                                    |      |  |  |  |  |  |  |  |  |
| Ready                                                                                  | NUM                                                                                                    | _ // |  |  |  |  |  |  |  |  |

Die markierten Parameter werden global bei allen CallButtons geändert. Im Beispiel in der Abbildung werden nur die Einstellungen zum Webserver verändert.

## 5.8.2 Ansicht WEP

In der Ansicht WEP werden die Verschlüsselungsparameter eingestellt.

| 🍓 Rabus Administration Console - Se                                                                                                    | rver: 192.168.168.5                                                                                    |
|----------------------------------------------------------------------------------------------------|----------------------------------------------------------------------------------------------------|
| Connection Edit View Configura                                                                                                    | ition <u>H</u> elp                                                                                     |
| 🛙 🖗 👘 🗙   Ð 🕒                                                                                                    |                                                                                                    |
| Communication Domain 1<br>All Call Buttons (41)<br>Call Button Groups<br>DEFAULT<br>Call Buttons (40)<br>Call Buttons (40)<br>Call Buttons | Include in configuration synchronization         Image WEP settings below            Mo WEP Encryption |
| Ready                                                                                                    | NUM                                                                                                    |

#### 5.8.3 Ansicht HTTP

In der Ansicht **HTTP** werden die Parameter zum HTTP-Protokoll eingestellt.

| 🏤 Rabus Administration Console - Server: 192.168.168.5                                                                                                    |                                                                |  |  |  |  |  |  |
|----------------------------------------------------------------------------------------------------|----------------------------------------------------------------|--|--|--|--|--|--|
| <u>C</u> onnection <u>E</u> dit <u>V</u> iew C <u>o</u> nfiguration <u>H</u> elp                                                                                                    |                                                                |  |  |  |  |  |  |
| 🔁   🖦 🏢 🗙   Ð 🕒                                                                                                    |                                                                |  |  |  |  |  |  |
| Communication Domain 1<br>All Call Buttons (41)<br>Call Button Groups<br>DEFAULT<br>Call Buttons (40)<br>Call Buttons (40)<br>Configuration<br>WEP<br>WEP<br>WEP<br>Miscellaneous<br>Firmware Update Si<br>NOUpdate<br>Event History<br>Alert Server<br>Application Server | Include in configuration synchronization         Host Protocol |  |  |  |  |  |  |
| Pandu N                                                                                                    |                                                                |  |  |  |  |  |  |
| Ready                                                                                                    | NUM /                                                          |  |  |  |  |  |  |

#### 5.8.4 Ansicht Miscellaneous

In der Ansicht Miscellaneous werden diverse andere Parameter eingestellt.

| 🙀 Rabus Administration Console - Server: 192.168.168.5 |                                                                                                    |    |  |  |  |  |  |  |  |
|--------------------------------------------------------|----------------------------------------------------------------------------------------------------|----|--|--|--|--|--|--|--|
| Connection Edit View Configuration Help                |                                                                                                    |    |  |  |  |  |  |  |  |
|                                                        |                                                                                                    |    |  |  |  |  |  |  |  |
| Communication Domain 1                                 | Include in configuration synchronization          Serial Port Baudrate for Scanner / Expansion / Debugging         Image: C_g600 Baud         Image: C_g600 Baud |    |  |  |  |  |  |  |  |
|                                                        | ✓       C Lamp       C LED (red/yellow/green)         ✓       Indication (red) after error (sec.):       10       flashing IV         ✓       Indication (green) when OK (sec.):       5       flashing IV         ✓       Turn off for error flashing IV       Yellow LED flashing IV         ✓       Asterisk in display while powered on IV         ✓       User defined error message IV                                                                                                    |    |  |  |  |  |  |  |  |
| ≺ III ►<br>Ready                                       | \$ will be replaced by error number  Timing  Default On-Time after wakeup (sec.): 20  Deactivate Emergency-Off (not recommended)  Accept  NUM                                                                                                    | 1. |  |  |  |  |  |  |  |

#### 5.9 Ansicht Firmware Update Settings

In der Ansicht **Firmware Update Settings** wird die Überwachung und Verteilung von Firmware-Updates eingestellt. Bei jeder Kommunikation übermittelt ein CallButton seine aktuelle Firmware-Version. Wenn sich die Firmware-Version eines CallButtons von der eingestellten unterscheidet, wird ein Update über WLAN durchgeführt.

Die Dateispezifikation muss mit Lauifwerksangabe und absolutem Pfad (oder UNC-Pfad) <u>aus Sicht</u> <u>des Servers</u> angegeben werden.

Durch den Knopf "Accept" werden die Einstellungen auf dem Server aktiviert.

| 🐜 Rabus Administration Console - Server: 192.168.168.5                                                                                                    |                                                                                                    |  |  |  |  |  |  |  |  |  |
|----------------------------------------------------------------------------------------------------|----------------------------------------------------------------------------------------------------|--|--|--|--|--|--|--|--|--|
| Connection Edit View Configuration Help                                                                                                    |                                                                                                    |  |  |  |  |  |  |  |  |  |
| 🔁   🖦 🏢 🗙   Ð 🕒                                                                                                    |                                                                                                    |  |  |  |  |  |  |  |  |  |
| Communication Domain 1                                                                                                    | Firmware Update         ✓ Automatically deploy firmware update to all voco Call Buttons         Absolute path and filename of firmware file on Server (*.upd) for voco:         D:\liefer\fbutton\firmware\CB_DC_080909.UPD         File Release:       080909 - 02         ✓ Automatically deploy firmware update to all voco SE Call Buttons         Absolute path and filename of firmware ipdate to all voco SE Call Buttons         Absolute path and filename of firmware file on Server (*.upd) for voco SE: |  |  |  |  |  |  |  |  |  |
| <ul> <li>Primware Update Si</li> <li>Primware Update</li> <li>Primware Vpdate</li> <li>Primware Vpdate</li> <li< th=""><th>d:\liefer\fbutton\firmware\VOCO_DC_CERT.upd         File Release:       080909 - 12         Automatically deploy firmware update to all voco NT Call Buttons         Absolute path and filename of firmware file on Server (*.upd) for voco NT:         C:\TMP\CBNT_DC_100121.UPD         File Release:       100121 - 22         All Call Buttons will be updated as soon as the next transaction takes place when the current firmware release is older than the release of the update file.         Accept</th></li<></ul> | d:\liefer\fbutton\firmware\VOCO_DC_CERT.upd         File Release:       080909 - 12         Automatically deploy firmware update to all voco NT Call Buttons         Absolute path and filename of firmware file on Server (*.upd) for voco NT:         C:\TMP\CBNT_DC_100121.UPD         File Release:       100121 - 22         All Call Buttons will be updated as soon as the next transaction takes place when the current firmware release is older than the release of the update file.         Accept       |  |  |  |  |  |  |  |  |  |
| Ready                                                                                                    |                                                                                                    |  |  |  |  |  |  |  |  |  |
| neudy                                                                                                    |                                                                                                    |  |  |  |  |  |  |  |  |  |

#### 5.10 Komponente Alert Server

#### **5.10.1 Ansicht Alert Event Log**

In der Ansicht Alert Event Log wird auf der rechten Seite eine Liste der letzten 200 Alarm-Ereignisse angezeigt.

| 🖎 Rabus Administration Console - Server: 192.168.168.5 |      |                     |                  |        |                   |     |    |  |  |  |  |  |
|--------------------------------------------------------|------|---------------------|------------------|--------|-------------------|-----|----|--|--|--|--|--|
| Connection Edit View Configuration Help                |      |                     |                  |        |                   |     |    |  |  |  |  |  |
|                                                        |      |                     |                  |        |                   |     |    |  |  |  |  |  |
| 🖃 🗓 Communication Domain 1                             | No   | Timestamp           | Call Button Name | Status | Alert Type        |     | *  |  |  |  |  |  |
| All Call Buttons (41)                                  | 1000 | 2010-04-22 07:36:05 | voco101701       | ALERT! | TIMEOUT (848 min) |     |    |  |  |  |  |  |
| 🗄 📲 Call Button Groups                                 | 999  | 2010-04-22 07:35:04 |                  |        | RABUS STARTED     |     |    |  |  |  |  |  |
| 🖙 Event History                                        | 998  | 2010-04-21 20:00:01 |                  | ALERT! | RABUS STOPPED     |     |    |  |  |  |  |  |
| Alert Server                                           | 997  | 2010-04-21 18:05:02 | 04141030         | ALERT! | TIMEOUT (300 min) |     |    |  |  |  |  |  |
| Alert Event Log                                        | 996  | 2010-04-21 17:27:52 | voco101701       |        | BACK AFTER TIME   |     |    |  |  |  |  |  |
| Settings                                               | 995  | 2010-04-21 17:04:02 | voco083105       | ALERT! | TIMEOUT (300 min) |     |    |  |  |  |  |  |
| Application Conver                                     | 994  | 2010-04-21 16:55:02 | 22141030         | ALERT! | TIMEOUT (300 min) |     |    |  |  |  |  |  |
| + Application Server                                   | 993  | 2010-04-21 16:51:02 | 18141030         | ALERT! | TIMEOUT (300 min) |     |    |  |  |  |  |  |
|                                                        | 992  | 2010-04-21 16:50:02 | 16141030         | ALERT! | TIMEOUT (300 min) |     |    |  |  |  |  |  |
|                                                        | 991  | 2010-04-21 16:50:02 | 17141030         | ALERT! | TIMEOUT (300 min) |     |    |  |  |  |  |  |
|                                                        | 990  | 2010-04-21 16:50:02 | 14141030         | ALERT! | TIMEOUT (300 min) |     |    |  |  |  |  |  |
|                                                        | 989  | 2010-04-21 16:50:02 | 12141030         | ALERT! | TIMEOUT (300 min) |     |    |  |  |  |  |  |
|                                                        | 988  | 2010-04-21 16:50:02 | 13141030         | ALERT! | TIMEOUT (300 min) |     |    |  |  |  |  |  |
|                                                        | 987  | 2010-04-21 16:49:02 | 09141030         | ALERT! | TIMEOUT (300 min) | 1   | Ŧ  |  |  |  |  |  |
| Ready                                                  |      |                     |                  |        |                   | NUM | // |  |  |  |  |  |

#### 5.10.2 Ansicht Alert Server Settings

In der Ansicht Alert Server Settings können auf der rechten Seite die Alarm-Einstellungen vorgenommen werden.

| Connection       Edit       View       Configuration       Help         Image: Communication Domain 1       Image: Communication Domain 1       Image: Communication Composed in the communication of the communication of the communicat | 🍓 Rabus Administration Console - Sen                                                                                                    | ver: 192.168.168.5                                                                                                    | x |
|----------------------------------------------------------------------------------------------------|----------------------------------------------------------------------------------------------------|----------------------------------------------------------------------------------------------------|---|
| <ul> <li>Communication Domain 1</li> <li>All Call Buttons (41)</li> <li>Call Button Groups</li> <li>Event History</li> <li>Alert Event Log</li> <li>Settings</li> <li>Application Server</li> <li>Alarm when number of Call Button licenses gxceed</li> <li>Alarm when number of Call Button licenses gxceed</li> <li>Alarm when number of Call Button licenses gxceed</li> <li>Alarm when number of Call Button shows up</li> </ul>                                                                                                    | Connection Edit View Configurat                                                                                                    | tion <u>H</u> elp                                                                                                    |   |
| Communication Domain 1 Alarm Events All Call Buttons (41) Alarm Events Alarm Events Alarm Events Alarm when Call Button does not communicate at regular intervals Timeout: 300 min. (CB should wakeup at least every 4.5 hours) Alert Event Log Alert Event Log Alert Event Log Alert Event Server Application Server Application Server Application Server Alarm when number of Call Button licenses gxceed Alarm when hardware key removed Alarm when new Call Button shows up Action                                                                                                    | 🔁 🕒 🏢 🗙 🖌 🗗                                                                                                    |                                                                                                    |   |
| Ready         Ready                                                                                                    | Communication Domain 1<br>All Call Buttons (41)<br>Call Button Groups<br>Sevent History<br>Alert Server<br>Alert Event Log<br>Settings<br>D- Application Server | Alarm Events         ✓ Alarm when Call Button does not communicate at regular intervals         Timeout:       300       min. (CB should wakeup at least every 4.5 hours)         ✓ Alarm when battery low       Battery Level:       6       or below         ✓ Alarm when number of Call Button licenses gxceed       ✓       Alarm when hardware key removed         ✓ Alarm when hardware key removed       ✓       Alarm when new Call Button shows up         Action       ✓       Send E-Mail         Recipients (separate by comma):       admin@mycompany.com         ✓ Write to log file       Absolute path and filename of log file on Server:         c:\log\logfile.txt       Accept |   |

Im oberen Teil werden die zu meldenden Ereigisse ausgewählt:

- Kommunikations-Timeout

Ein Alarm wird ausgelöst, wenn sich ein CallButton für die eingestellte Zeit in Minuten keine Verbindung aufgenommen hat. Da sich jeder CallButton mindestens alle 255 Minuten (4,5 Stunden) bei Rabus Server meldet, kann mit diesem Alarm festgestellt werden, wenn ein Gerät nicht mehr funktioniert. Ein Wert von z.B. 300 Minuten wäre ein guter Timeoutwert. Ein gegenteiliger Alarm wird erzeugt, wenn sich das betreffende Gerät wieder zurückmeldet.

- Batterie leer

Ein Alarm wird für einen CallButton ausgelöst, wenn die Batterieladung den eingestellten Wert unterschreitet. Ein gegenteiliger Alarm wird erzeugt, wenn die Ladung wieder um 2 Stellen über dem eingestellten Wert ist.

- Lizenz überschritten

Ein Alarm wird ausgelöst, wenn ein CallButton sich versucht zu verbinden und die Anzahl der aktivierten Client-Lizenzen bereits erreicht ist.

- Hardware-Key entfernt

Ein Alarm wird ausgelöst, wenn der Hardware-Key entfernt wurde.

- Server startup / shutdown

Ein Alarm wird jeweils bei Start und Stop des Rabus Servers ausgelöst.

Alle Alarm-Ereignisse werden durch Rabus Server gespeichert und können mit *RabusAdmin* durch die Ansicht Alert Log Event angezeigt werden.

Wenn eine oder mehrere durch Komma getrennte E-Mail-Adressen angegeben werden, wird eine Benachrichtigung für jeden der angegebenen Alarm-Ereignisse an die Empfänger gesendet.

Durch Angabe einer Logdatei (mit Pfadnamen aus Sicht des *Rabus Servers*) werden die Alerm-Ereignisse an diese Datei angefügt.

Durch den Knopf "Accept" werden die Einstellungen auf dem Server aktiviert.

#### **5.11 Applikations-Demomodus**

In der Ansicht **Application Server Settings** können auf der rechten Seite die Einstellungen zur Art der Applikation vorgenommen.

| 🔃 Rabus Administration Console - Se                 | erver: 192.168.168.5                                                                                                    |        |
|-----------------------------------------------------|----------------------------------------------------------------------------------------------------|--------|
| <u>Connection</u> <u>Edit</u> <u>View</u> Configura | ation <u>H</u> elp                                                                                                    |        |
|                                                     |                                                                                                    |        |
| E Communication Domain 1                            | C External application connected to Rabus                                                                                                    | Â      |
| 🕀 🏪 Call Button Groups                              | No application over Rabus (direct HTTP connection)                                                                                                    |        |
| Event History                                       | C Application demo mode (see below)                                                                                                    |        |
| Application Server                                  | Application Demo Mode                                                                                                    |        |
| Settings                                            | <u>B</u> etrieve from files (.\FBDemo) <b>C</b> Like this: Valid replacement tags:                                                                                                    |        |
|                                                     | Call me %N       %N       Call Button name         %D4 %TS       %S       scanned barcode         %Batt %B Event %E       %D4       yyyymm-dd         <%S> %WT5s %LT5       %D2       yy-mm-dd         %E       event shortcut (T,S,W,)       %B         %E       event shortcut (T,S,W,)       %B         %E       event shortcut (T,S,W,)       %B         %UT1       flash red LED after event T (Freq: 1,2,3,4,5,9)       %GT1         %UT5s wakeup time for event T: 5sec       %UW       (Zero) don't change screen when event W         %AT5       stay awake time for event T: 5sec       %UW | E      |
|                                                     |                                                                                                    | -      |
| Ready                                               |                                                                                                    | NUM // |

Wenn die obere Option (externe Appliaktion) aktiviert ist, müssen die Anzeigeinformationen für die CallButtons durch eine verbundene Applikation generiert werden (*Rabus* als Kommunikationsserver).

Im Falle der zweiten Option (direkte HTTP-Verbindung), wird *Rabus* als reiner Administrationsserver verwendet und sendet keine Anzeigeinformationen zum CallButton. Die Applikation ist in diesem Fall durch den Webserver realisiert.

Bei der dritten Option generiert Rabus als Applikations-Demoserver selbst die Anzeigeinformationen.

Nur wenn die erste Option aktiviert ist, kann sich eine Applikation mit *Rabus Server* verbinden. Bei den beiden anderen Optionen muss noch eine Standard-Weckzeit (zwischen 1 und 255 Minuten) angegeben werden. Dadurch wird sich der CallButton in dieser Zeit nach einem Ereignis mit einem Weckereignis wieder melden. Das Wecken lässt sich nicht deaktivieren. Schließlich müssen wir ja auch jeden Morgen früh aufstehen, wenn der Wecker klingelt ;-)

Wenn beim Appliaktions-Demoserver die Option **Retrieve from files** aktiviert ist, liest *Rabus Server* entsprechend dem Ereignis eine Datei ein und übergibt den Inhalt als Anzeigeinformation. Das Verzeichnis der Dateien ist durch die INI-Datei (Parameter DemoDir) definiert. Folgende Dateiname wird gelesen:

- <CallButton Name>.<Ereignis-Buchstabe>, wenn vorhanden sonst:
- <CallButton Name>.txt, wenn vorhanden sonst:
- FBDemo.< Ereignis-Buchstabe>, wenn vorhanden sonst:
- FBDemo.txt

Der Ereignis-Buchstabe ist 'T' für ein Knopfereignis, 'S' für ein Scanereignis, 'W' für ein Weckereignis, ,A' für ein externes Ereignis.

Wenn eine Datei gefunden wurde, wird sie eingelesen und die Platzhalter werden dynamisch durch folgende Werte ersetzt:

- %N wird ersetzt durch den Namen des CallButtons
- %S wird ersetzt durch den gescannten barcode, wenn vorhanden
- %D4 wird ersetzt durch das Serverdatum (Format: JJJJ-MM-TT)
- %D2 wird ersetzt durch das Serverdatum (Format: JJ-MM-TT)
- %TS wird ersetzt durch die Server-Uhrzeit (Format: HH:MM:SS)
- %TM wird ersetzt durch die Server-Uhrzeit (Format: HH:MM)
- %E wird ersetzt durch den Ereignis-Buchstaben (s.o.)
- %B wird ersetzt durch den Batterie-Ladestand (0-9)
- %L[<Ereignis>]<Freq.> wird nicht angezeigt, sondern bewirkt, dass die Lampe eingeschaltet wird (Blinkfrequenz: <freq>: 1=0.5Hz; 2=1Hz; 3=2Hz; 4=3Hz; 5=5Hz; 9=konstant an). Wird ein Ereignisbuchstabe angegeben, wird die Lampe nur bei diesem Ereignis eingeschaltet (T=Taste gedrückt, A=Externes Ereignis; S=Barcode gescannt). Beispiel: %LT1 wird Lampe

nach jedem Tastendruck mit 0.5Hz bis zum nächsten Ereignis blinken lassen. Bitte beachten Sie den Stromverbrauch der Lampe!

- %W<Ereignis><Zeit> wird nicht angezeigt, sondern bewirkt, dass die Weckzeit nach dem angegebenen Ereignis (T=Taste gedrückt, A=Externes Ereignis; S=Barcode gescannt) auf die angegebene Zeit (1 bis 255 Minuten [1...255] oder 5 bis 255 Sekunden [5s...255s]) eingestellt wird (T, A, S). Beispiel: %WT2 wir den betreffenden CallButton 2 Minuten nach einem Tastendruck wecken. Zusammen mit dem Platzhalter %L lässt sich bewirken, dass die Lampe nach einem Ereignis für eine bestimmte Zeit leuchtet. Beispiel: %LT2%WT5s bewirkt, dass die Lampe nach einem Tastendruck für 5 Sekunden mit 1Hz blinkt.
- %A<Ereignis><Zeit> -setzt eine Anbleibzeit von <Zeit> Sekunden nach Ereignis vom Typ <Ereignis>.
- %% wird ersetzt durch das Prozentzeichen (%)

Durch den Knopf "Accept" werden die Einstellungen auf dem Server aktiviert.

# 6 RabusMonitor

#### 6.1 Mit Rabus Server verbinden

Beim Start fragt *RabusMonitor* zunächst die Verbindungsangaben zu *Rabus Server* ab (Hostname oder IP-Adresse und TCP-Port, standardmäßig 18301) und baut anschließend die Verbindung auf. Die Angaben werden für zukünftige Aufrufe gespeichert.

Die aktuellen Zustände aller bekannten CallButtons werden angezeigt und kontinuierlich aktualisiert. Jedes eingehende CallButton-Ereignis wird für 10 Sekunden rot unterlegt dargestellt.

Durch Klicken auf die Spaltenüberschrift wird die Liste nach der entsprechenden Spalte sortiert. Durch Ziehen des Spaltenseparators kann die Spalte vergrößert, verkleinert oder versteckt werden.

| 🔁 Rabu         | s Moni       | tor - Ser | ver: localhost    |         |                   |      |      |     |          |        |           |              |      |                 | -       | . 🗆 🗙    |
|----------------|--------------|-----------|-------------------|---------|-------------------|------|------|-----|----------|--------|-----------|--------------|------|-----------------|---------|----------|
| <u>S</u> erver | <u>H</u> elp |           |                   |         |                   |      |      |     |          |        |           |              |      |                 |         |          |
| ¢              |              |           |                   |         |                   |      |      |     |          |        |           |              |      |                 |         |          |
| Name           | Cmd          | Barcode   | Last Connect      | Wakeup  | Next Connect      | Lamp | Batt | Cnt | Protocol | Config | Firmware  | Display      |      | IP              | MAC     | SerNo    |
| 0000           | Т            |           | 2003-10-08, 17:52 | 200 min | 2003-10-08, 21:12 | off  | 7    | 105 | 4        | 000000 | 030918-01 | This is 0000 | D    | 192.168.168.185 | 00:A0:F | 00346673 |
| 0015           | Т            |           | 2003-10-08, 17:57 | 200 min | 2003-10-08, 21:17 | off  | 7    | - 7 | 4        | 000000 | 030729-01 | This is 0015 | D    | 192.168.168.186 | 00:A0:F | 00346693 |
| 0007           | Т            |           | 2003-10-08, 17:52 | 200 min | 2003-10-08, 21:12 | off  | 7    | 6   | 4        | 000000 | 030729-01 | This is 0007 | D    | 192.168.168.184 | 00:A0:F | 00346728 |
| CRYPT *        | W            |           | 2003-10-08, 16:56 | 255 min | 2003-10-08, 21:11 | off  | 7    | 2   | 3        | 000000 | 030729-01 | 33=RABUS S   | OFTW | 192.168.168.151 | 00:A0:F |          |
| BUBI16 *       | W            |           | 2003-10-08, 16:51 | 255 min | 2003-10-08, 21:06 | off  | 7    | 2   | 4        | 000000 | 030729-01 | 33=RABUS S   | OFTW | 192.168.168.116 | 00:A0:F |          |
|                |              |           |                   |         |                   |      |      |     |          |        |           |              |      |                 |         |          |
| <              |              |           |                   |         |                   |      |      | Ш   |          |        |           |              |      |                 |         | >        |
| Ready          |              |           |                   |         |                   |      |      |     |          |        |           |              |      |                 | NUM     | 1        |

Angezeigt werden folgende Informationen über die CallButtons:

- CallButton-Name
- Letztes Ereignis (T–Tastendruck, A–Externes Ereignis, S–Barcode gescannt, W–Weckereignis, C–Konfigurationsende, U–Firmwareupdate-Ende)
- Barcode wenn das letzte Ereignis ein Scanvorgang war
- Zeitpunkt des letzten Ereignisses
- Nächste Weckzeit
- Nächstes erwartetes Weckereignis
- Aktueller Lampenzustand (Blinkfrequenz)
- Batterieladung (0 to 9)
- Anzahl der Ereignisse seit Rabus Server gestartet wurde
- CallButton Protokolltyp
- Aktuelle Konfigurationsversion, wenn der Automatische Konfigurationsupdate aktiviert ist und sich die Version des CallButtons von der aktuell konfigurierten unterscheidet, so wird dahinter ein Ausrufungszeichen in Klammern angezeigt
- Pluszeichen, wenn der CallButton beim Automatischen Konfigurationsupdate berücksichtigt wird
- Aktuelle Firmwareversion, wenn der Automatische Firmwareupdate aktiviert ist und sich die Version des CallButtons von der aktuell konfigurierten unterscheidet, so wird dahinter ein Ausrufungszeichen in Klammern angezeigt

- Pluszeichen, wenn der CallButton beim Automatischen Firmwareupdate berücksichtigt wird
- Aktueller Anzeigeinhalt
- IP-Adresse
- MAC-Adresse
- Seriennummer